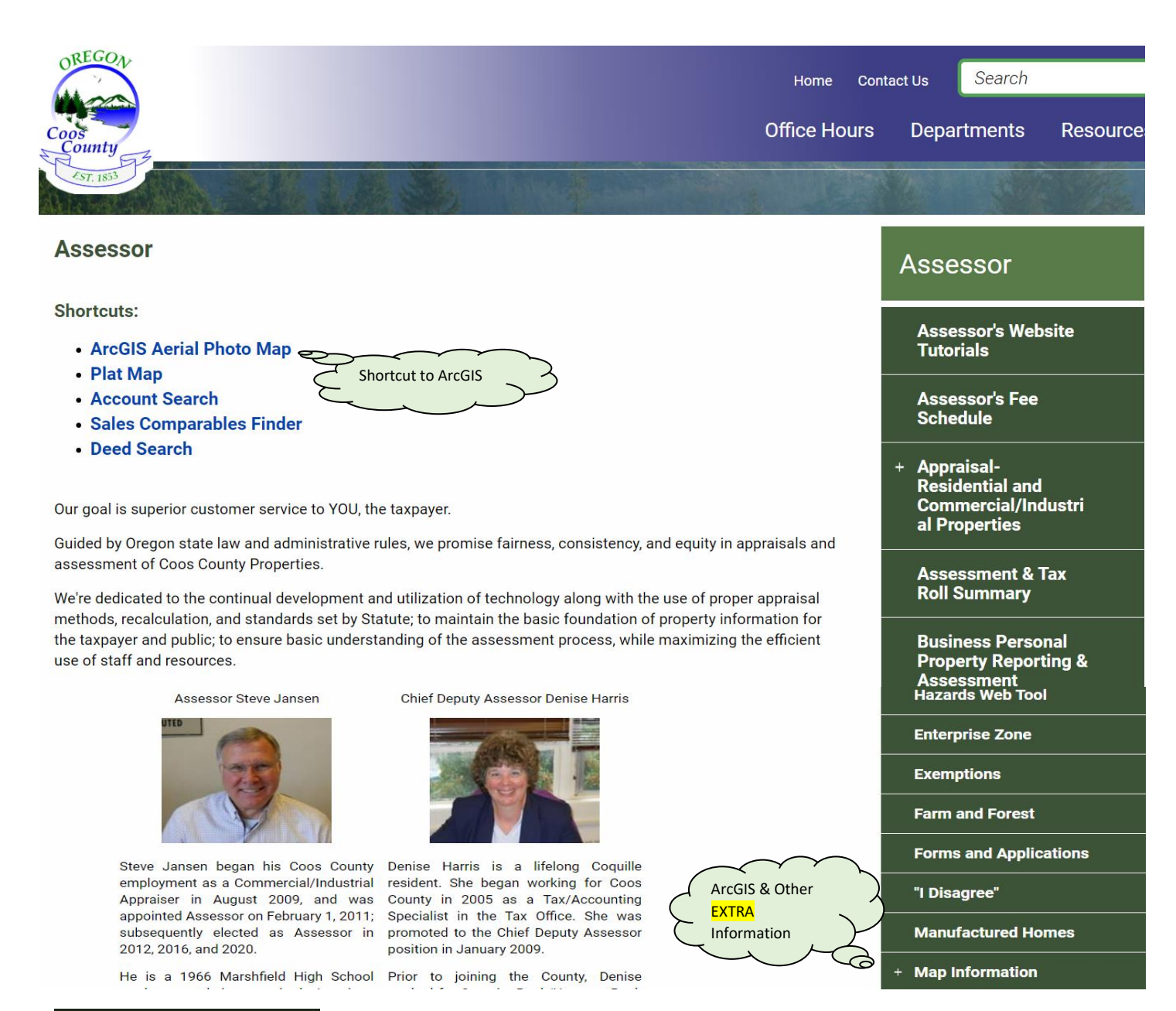

| Map Information |
|-----------------|
| arcGIS          |
| ORMAP Plat Maps |
| Dogami Maps     |
| Mapping FAQs    |

Within the Map Information TOPIC, you'll find much more than just ArcGIS maps. There are links to:

Coos Co. Assessor, Planning, Roads, Parks, Forestry, Surveyor, Oregon Employment Div.; Cities of Bandon, Coos Bay, Coquille, Lakeside, North Bend, Powers; ODOT, Weather links, USDA, Census, USFS, BLM, FEMA, DOGAMI, over 100 Federal agencies, Library of Congress, US Federal Archives, Conversion tables.

- When you select the ArcGIS TOPIC, you'll see a generic image of entire Coos County
- Oregon properties are laid out using the TRS convention: Township/Range/Section/Taxlot
- The orange dot identifies each Township/Range (for example: 25s13w = Township 25 South/ Range 13 West)
- Each 'square' is approximately 6 miles x 6 miles
- Townships are 6-mile increments of North/South distance, and are measured from a starting point in the vicinity of Oregon City/ Portland
   Ranges are 6-mile increments of East/West distance measured from the Willamette Meridian that runs North/South through the
- Willamette Valley
  As you *zoom in* toward the map, Section lines will appear
- Sections are 1 mile x 1 mile (36 Sections / Township). Numbering begins at top right corner and moves left/down in a serpentine manner
- Each Section may be subdivided in up to four Quarters: (A,B,C,D) and each quarter into four additional segments: (AA, AB, AC, AD, BA,BB, BC, ... etc.)

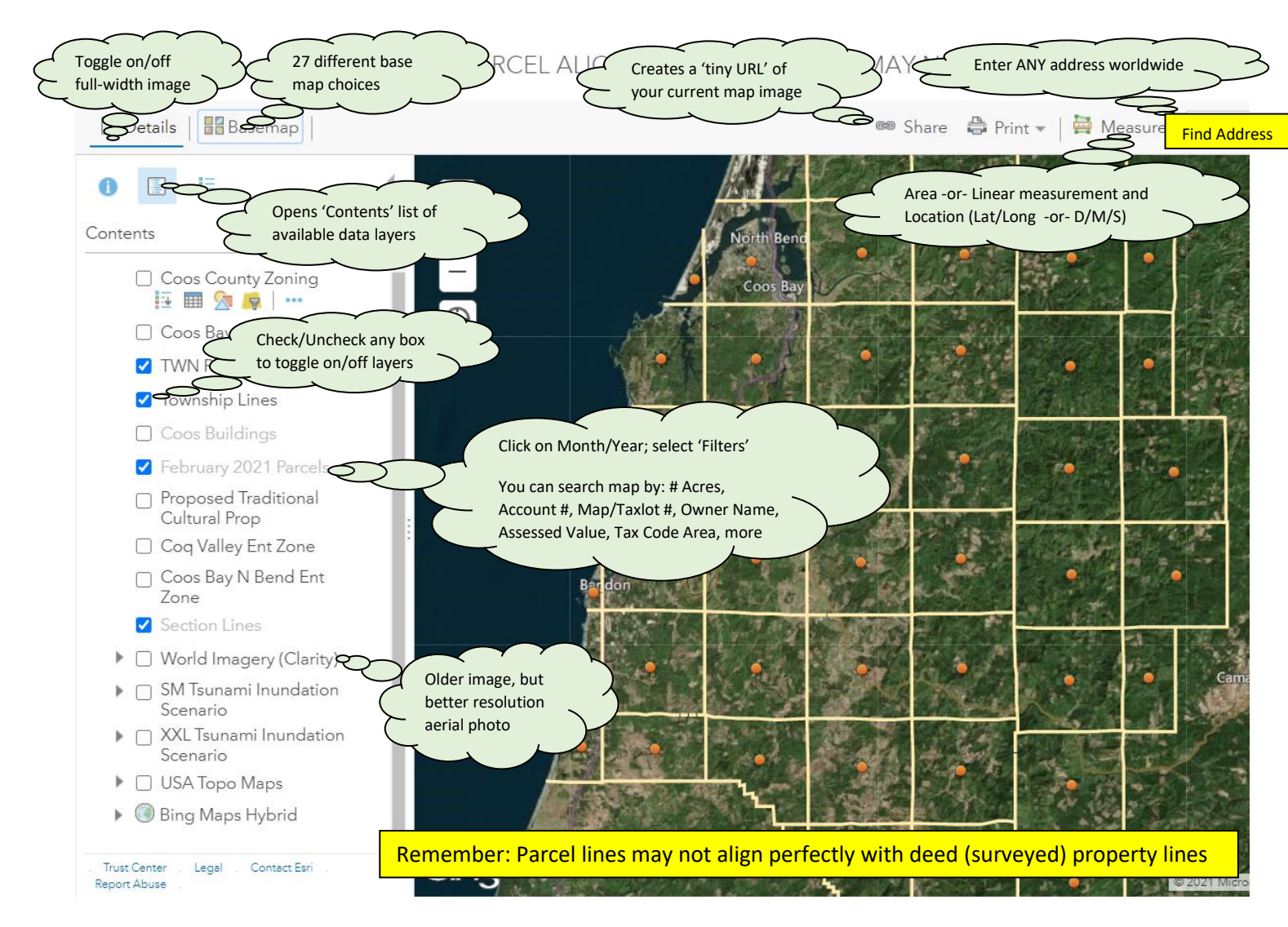

The basemap and aerial photo are global databases. (Enter ANY location worldwide).

If your selected location is within Coos County, clicking on any parcel will display selected Assessment Data such as:

- Map and Taxlot ID
- Account Number
- Acreage (if outside of a platted area)
- Owner(s)
- SITUS address
- Assessed Value
- Estimated RMV of Land & Improvements
- Property Class
- Plan Zone
- Tax Code Area

SAMPLE Assessment data when you left click onto any parcel:

| 1 of 2)           | ▶ □                  |  |  |
|-------------------|----------------------|--|--|
| 25S13W22BC 200    |                      |  |  |
| Map_No            | 25S13W22BC           |  |  |
| Parcel_No         | 200                  |  |  |
| Account<br>Number | 357205               |  |  |
| ACRES             | 3.99                 |  |  |
| OWNER1            |                      |  |  |
| OWNER2            |                      |  |  |
| OWNER3            |                      |  |  |
| SITUSSTR          | 1701 NEWMARK         |  |  |
| SITUSCITY         | NORTH BEND           |  |  |
| SITUSZIP          | 97459                |  |  |
| <u>Zoom to</u>    | Scroll down for more |  |  |